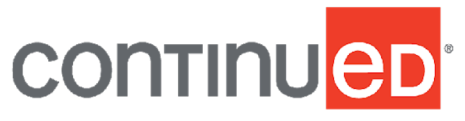

- 1. This document was created to support maximum accessibility for all learners. If you would like to print a hard copy of this document, please follow the general instructions below to print multiple slides on a single page or in black and white.
- 2. This handout is for reference only. Non-essential images have been removed for your convenience. Any links included in the handout are current at the time of the live webinar, but are subject to change and may not be current at a later date.
- 3. Copyright: Images used in this course are used in compliance with copyright laws and where required, permission has been secured to use the images in this course. All use of these images outside of this course may be in violation of copyright laws and is strictly prohibited.
- 4. Social Workers: For additional information regarding standards and indicators for cultural competence, please review the NASW resource: <u>Standards and Indicators for Cultural Competence in Social Work</u> <u>Practice</u>
- 5. Need Help? Select the "Help" option in the member dashboard to access FAQs or contact us.

## How to Print Handouts

- On a Mac
  - Open PDF in Preview
  - Click File
  - Click Print
  - Click dropdown menu on the right "preview"
  - Click layout
  - Choose # of pages per sheet from dropdown menu
  - Checkmark Black & White if wanted.

- On a PC
  - Open PDF
  - Click Print
  - Choose # of pages per sheet from dropdown menu
  - Choose Black and White from "Color" dropdown
- No part of the materials available through the continued.com site may be copied, photocopied, reproduced, translated or reduced to any electronic medium or machine-readable form, in whole or in part, without prior written consent of continued.com, LLC. Any other reproduction in any form without such written permission is prohibited. All materials contained on this site are protected by United States copyright law and may not be reproduced, distributed, transmitted, displayed, published or broadcast without the prior written permission of continued.com, LLC. Users must not access or use for any commercial purposes any part of the site or any services or materials available through the site.

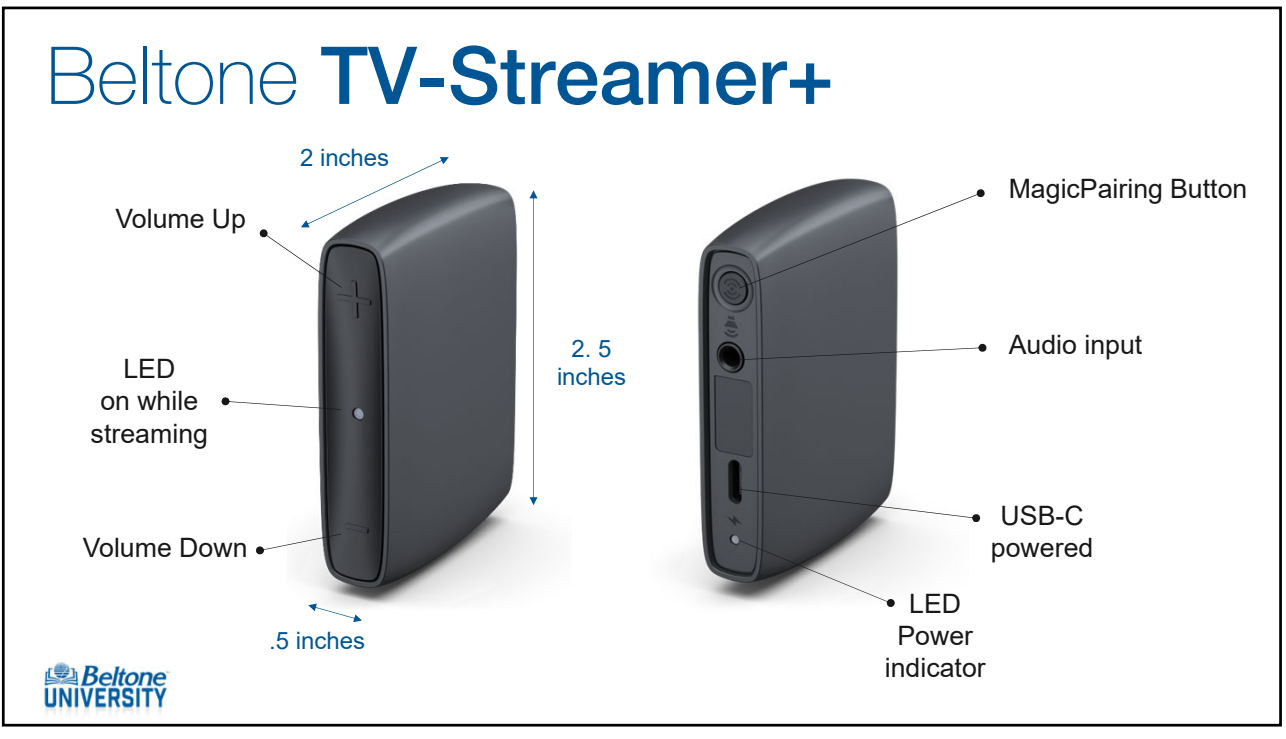

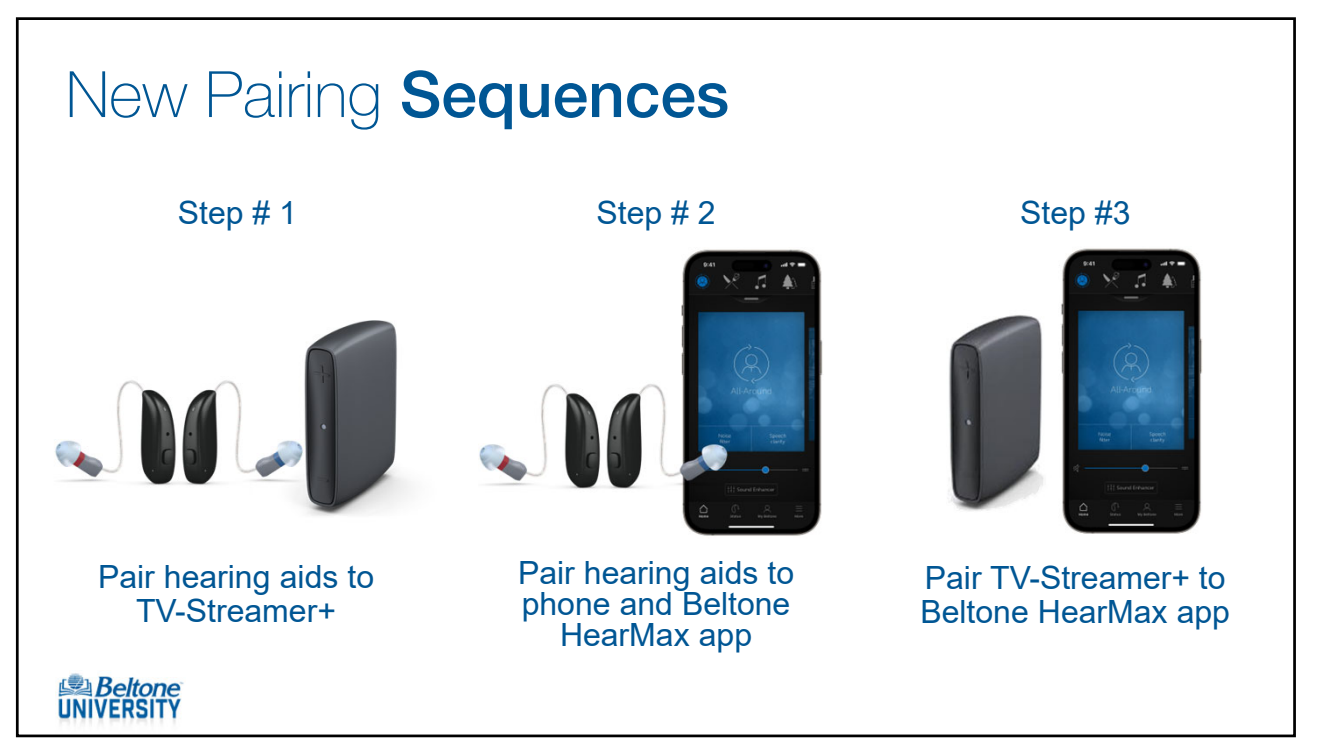

| Function                     | Pattern        | Pattern description                                                                          |  |  |  |  |
|------------------------------|----------------|----------------------------------------------------------------------------------------------|--|--|--|--|
| Streaming                    |                | Constant ON                                                                                  |  |  |  |  |
| Not streaming (standby)      |                | Constant OFF                                                                                 |  |  |  |  |
| Pairing mode active          | 11111111111111 | Repeated flash (ON 200 ms, OFF 500 ms)                                                       |  |  |  |  |
| Successful pairing           |                | Constant ON for 3 seconds                                                                    |  |  |  |  |
| Firmware update ongoing      |                | Repeated flash (ON 100 ms, OFF 100 ms)                                                       |  |  |  |  |
| Firmware update complete     |                | Constant ON for 3 seconds                                                                    |  |  |  |  |
| Adjustable delay mode active |                | Repeated flash (ON 1500 ms, OFF 1500 ms                                                      |  |  |  |  |
| Error (service needed)       | 101 101 101    | 3 flash sequences (ON 200 ms, OFF 200 m<br>ON 200 ms, OFF 200 ms, ON 200 ms, OFF<br>1000 ms) |  |  |  |  |

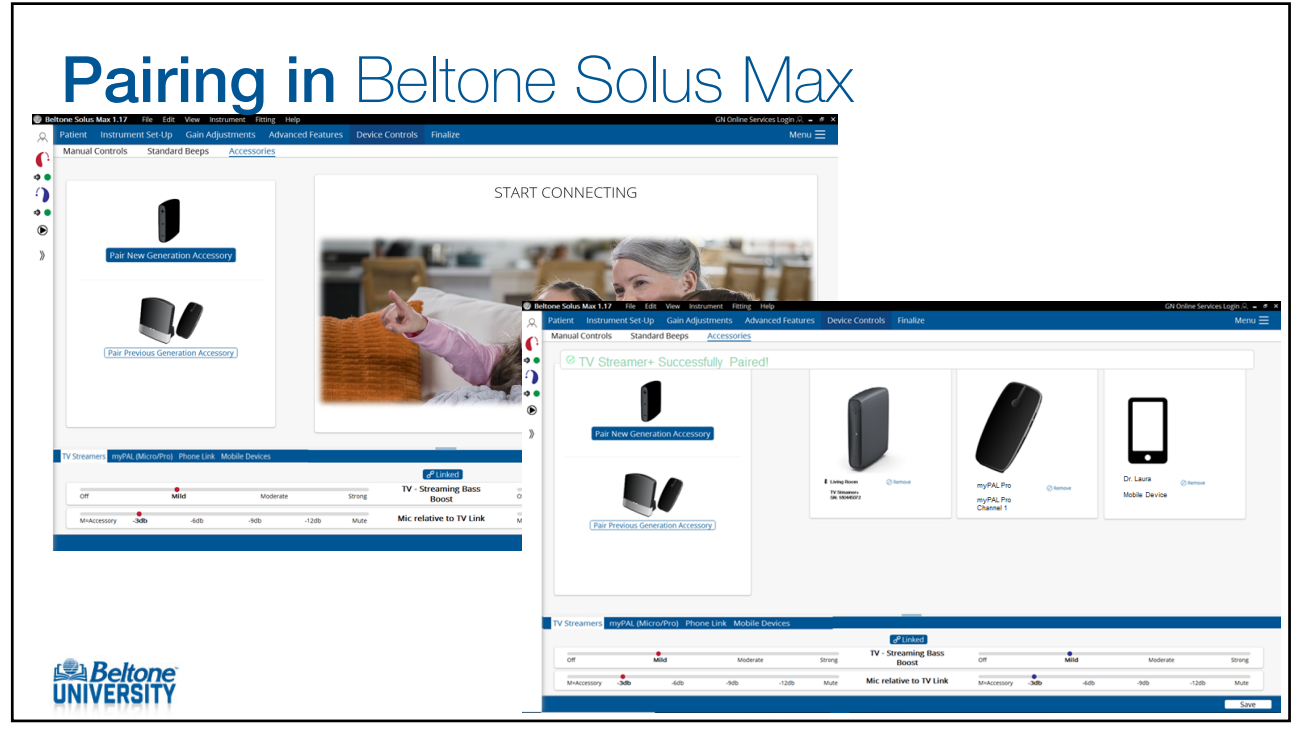

|        |       |         | В       | elto | one  | Se  | ren | е   |     |     |          | В     | eltc    | ne     | Ac       | hiev | vea   | and    | olo     | der    |     |
|--------|-------|---------|---------|------|------|-----|-----|-----|-----|-----|----------|-------|---------|--------|----------|------|-------|--------|---------|--------|-----|
| l-Arou | ind Y | Hear ir | n Noise | e 🕀  |      |     |     |     |     |     | All-Arou | und Y | Ultra F | ocus 2 | $\oplus$ |      | ⊕ Str | eaming | g Acces | sories |     |
| All    | 250   | 500     | 750     | 1K   | 1.5K | 2К  | зк  | 4К  | бК  | вк  | All      | 250   | 500     | 750    | 1К       | 1.5K | 2К    | ЗК     | 4К      | 6K     | 8К  |
| 50     | 0     | 0       | 0       | 2    | 10   | 14  | 16  | 11  | 8   | 4   | 50       | 0     | 0       | 0      | 2        | 9    | 11    | 14     | 9       | 9      | 7   |
| 70     | 0     | 0       | 0       | 0    | 6    | 10  | 11  | 7   | 5   | 2   | 70       | 0     | 0       | 0      | 0        | 4    | 7     | 9      | 5       | 6      | 4   |
| 90     | 0     | 0       | 0       | 0    | 0    | 0   | 0   | 0   | 0   | 0   | 90       | 0     | 0       | 0      | 0        | 0    | 0     | 0      | 0       | 0      | 0   |
| CR     | 1     | 1.1     | 1.3     | 1.5  | 1.7  | 1.6 | 1.6 | 1.5 | 1.2 | 1.1 | CR       | 1     | 1.1     | 1.3    | 1.5      | 1.5  | 1.4   | 1.5    | 1.3     | 1.4    | 1.2 |
| иро    | 96    | 99      | 102     | 104  | 108  | 111 | 112 | 112 | 110 | 110 | мро      | 96    | 99      | 102    | 104      | 107  | 109   | 110    | 109     | 108    | 110 |

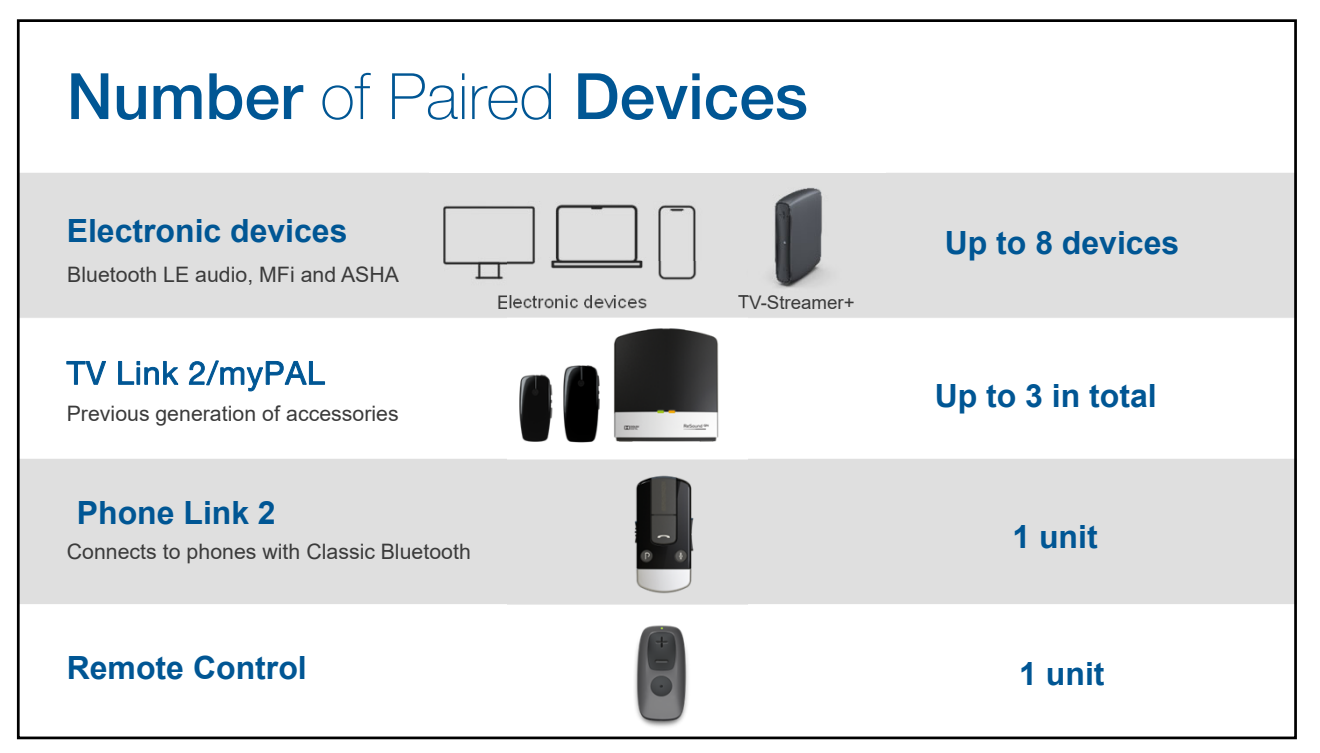

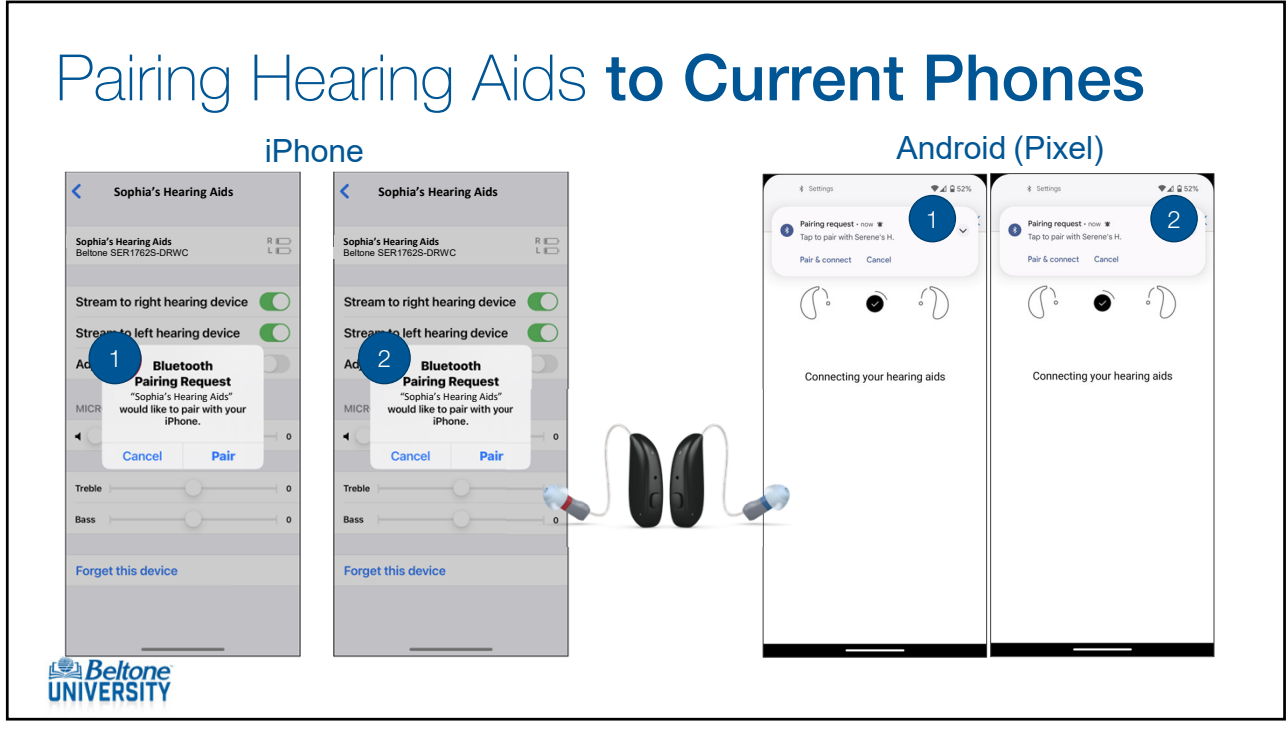

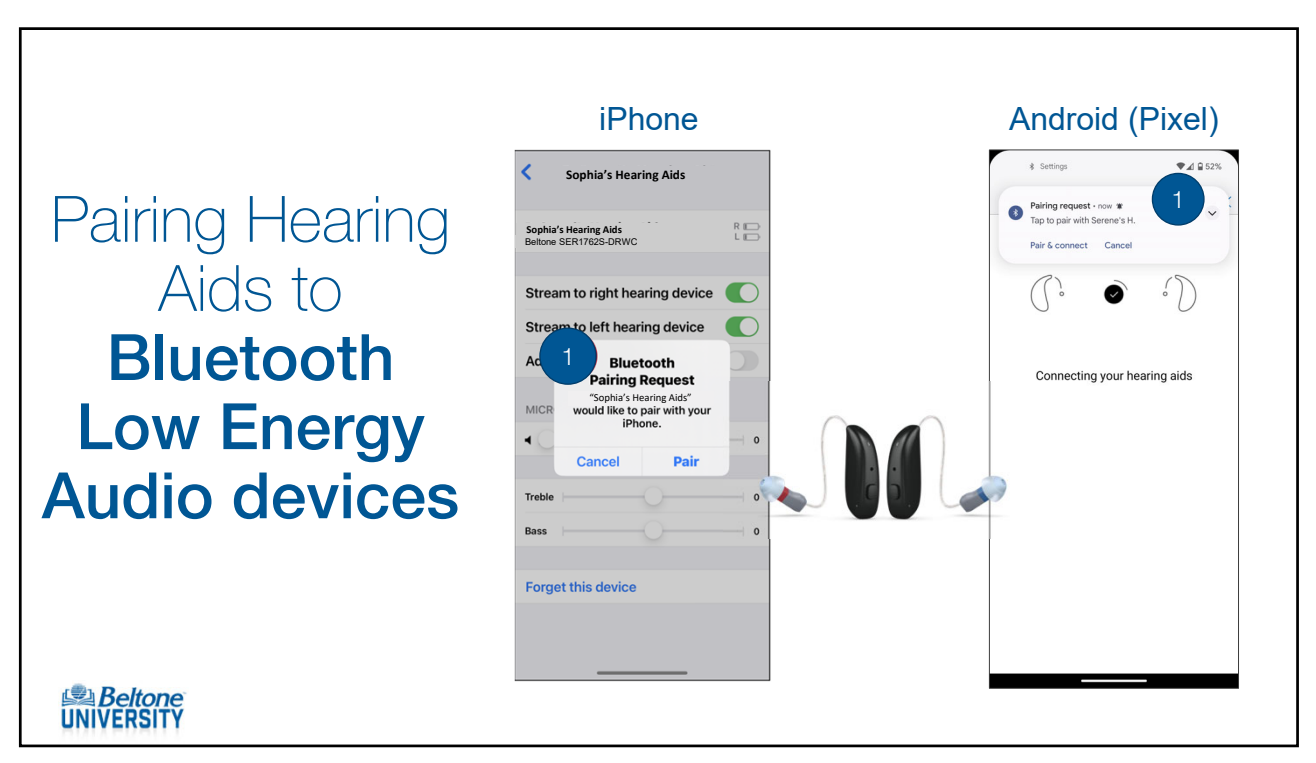

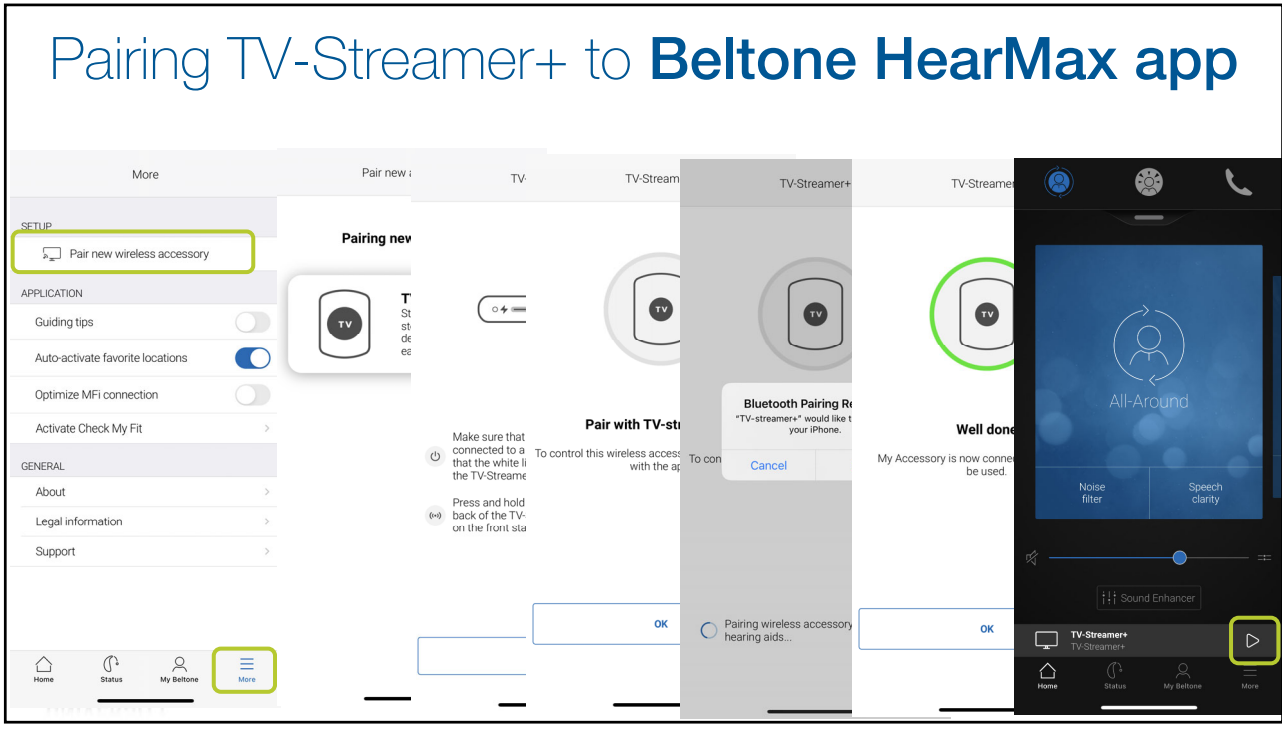

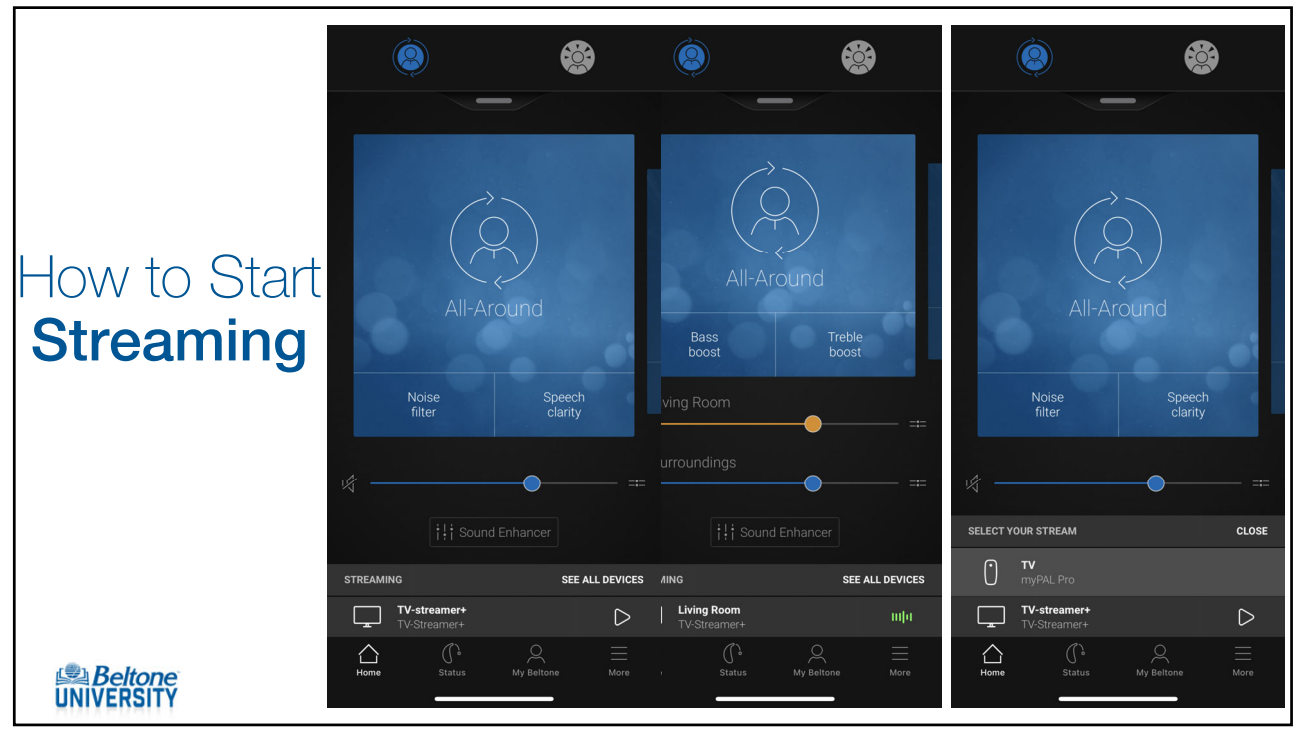

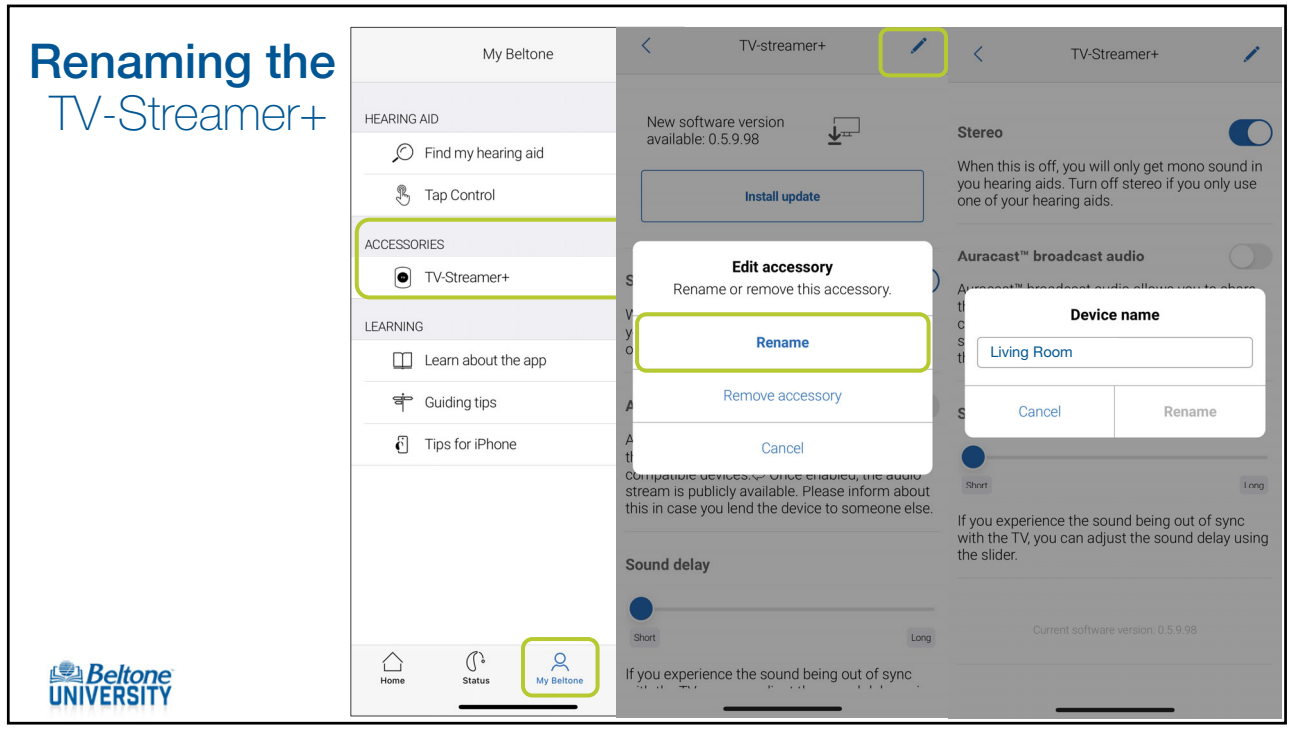

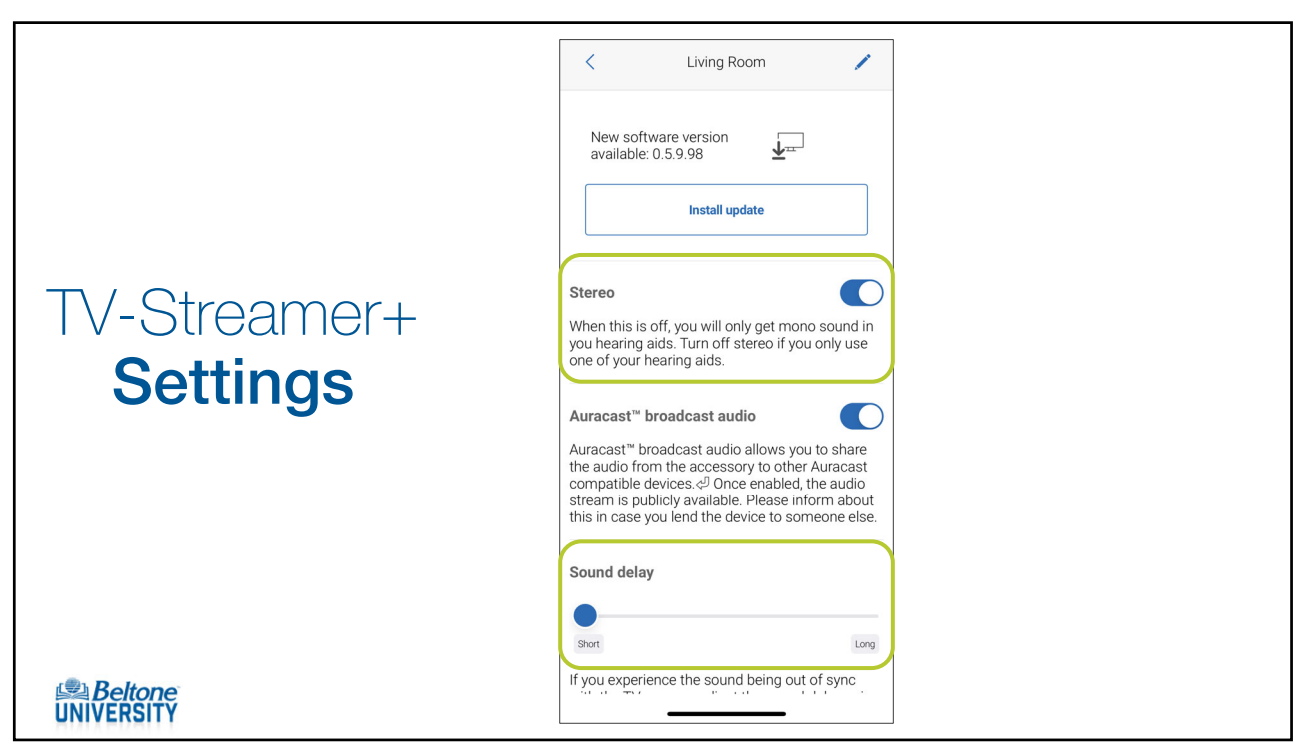

| Firmwa                           | <b>re</b> Update                                                                                                    | Э                                        |                                                                                                    |                                                                   |
|----------------------------------|----------------------------------------------------------------------------------------------------|------------------------------------------|----------------------------------------------------------------------------------------------------|-------------------------------------------------------------------|
| My Beltone                       | < Living Room                                                                                                    | Software update                          | Software update                                                                                            | Software update                                                   |
| HEARING AID                      | New software version<br>available: 0.5.9.98                                                                                                    | <b>↓</b> ≖                               | <b>↓</b> <sup>⊥</sup>                                                                                      | $\checkmark$                                                      |
|                                  | <b>Stereo</b><br>When this is off, you will only get mono                                                                                                    | Installation takes a few minu            | Please be aware of the fol                                                                                 | Installation successful                                           |
| Learn about the app              | you hearing aids. Turn off stereo if you one of your hearing aids.                                                                                                    | Stay in the Beltone HearMax app while in | <ul> <li>On rare occasions, the installation i</li> </ul>                                                  | You can now continue to use your accessory with the new software. |
| 🗧 Guiding tips                   | Auracast <sup>™</sup> broadcast audio                                                                                                    |                                          | if the current software cannot be re<br>you will be asked to return to your I<br>restore your hearing aid. |                                                                   |
| Tips for iPhone     Check My Fit | Auracast <sup>™</sup> broadcast audio allows you<br>the audio from the accessory to other <i>I</i><br>compatible devices. <i>c</i> <sup>D</sup> Once enabled, th<br>stream is publicly available. Please info<br>this in case you lend the device to som- |                                          |                                                                                                    |                                                                   |
|                                  | Sound delay                                                                                                    |                                          |                                                                                                    |                                                                   |
|                                  | •                                                                                                    | Continue                                 |                                                                                                    | Close                                                             |
| Home GL My Beltone               | If you experience the sound being out c                                                                                                    |                                          | Accept and Continue                                                                                        |                                                                   |

Accessory Updater Accessory Updater O Searching for Bluetooth Accessories Update · TV-Streamer+ Serial: 2381046581 . Beltone Accessory Updater Accessory Updater 🚇 Acc Check BLE Updates BLE \* Accessory: TV-Streamer+ · TV-Streamer+ Serial: 2381046581 0.5.10.14 Version: Check USB Updates USB 🕴 Accessories supported: myPAL Micro
 myPAL Micro
 myPAL Pro
 Audio Streamer
 Phone Link
 Remote Control 2 ✓ Firmware Updated Find Back

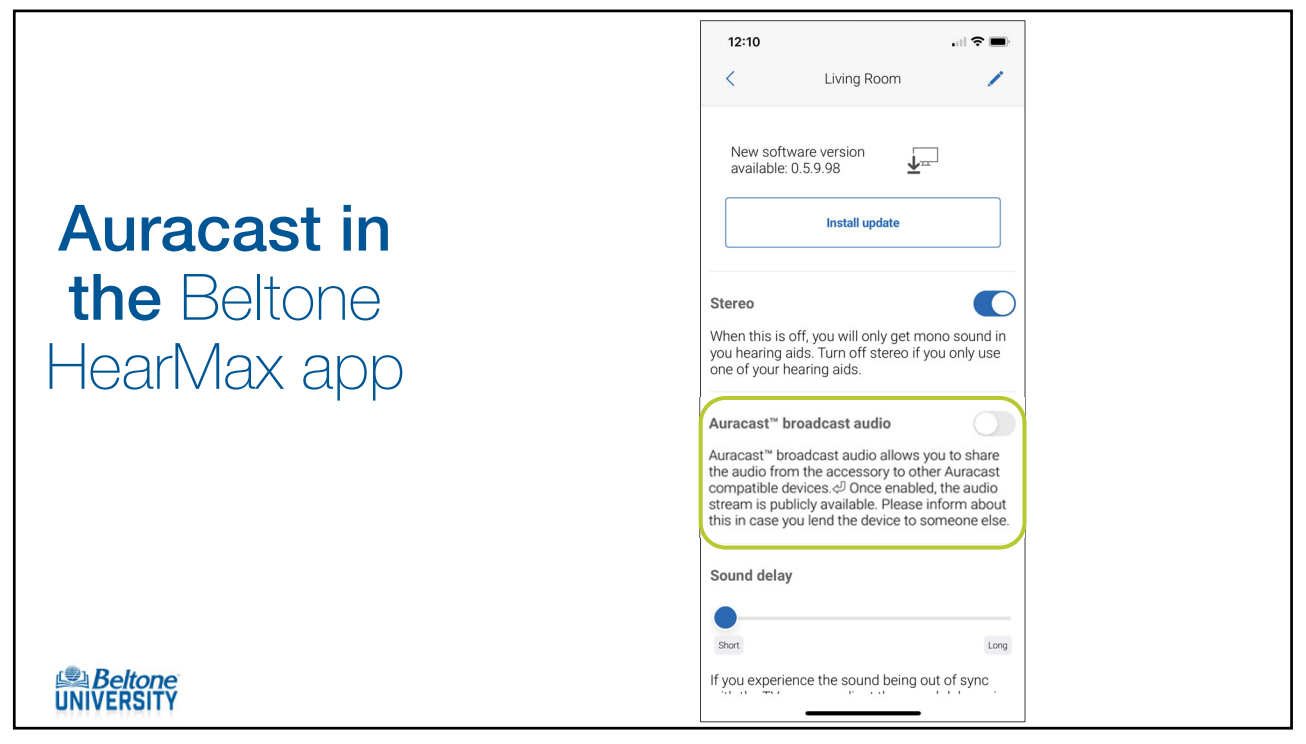

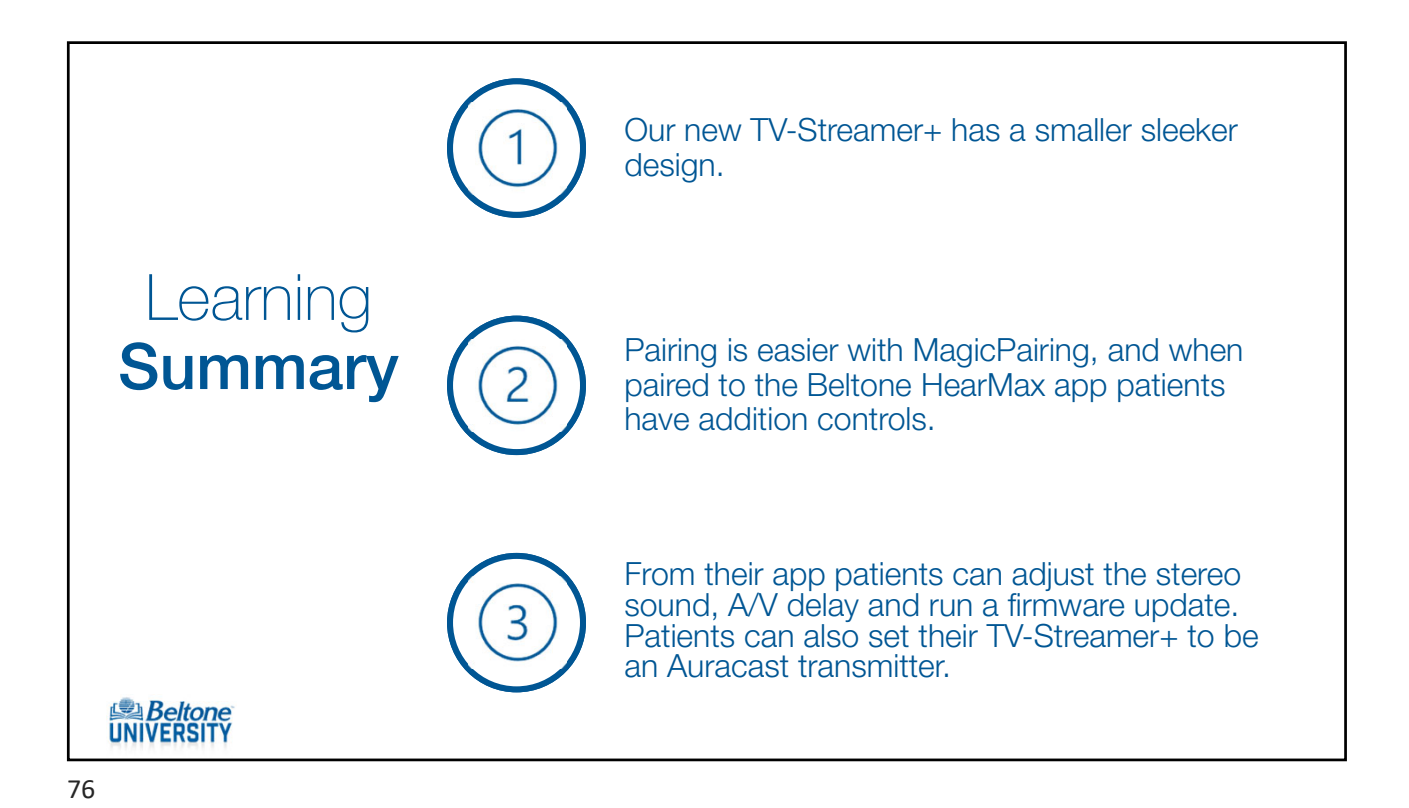